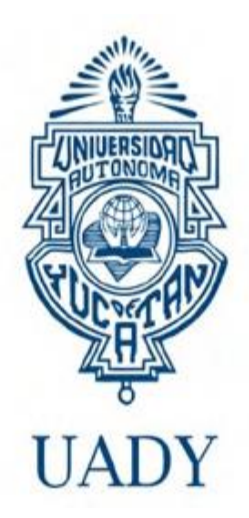

## Tutorial para registrarse al Bachillerato en Línea

Las personas interesadas en ingresar como alumnos a primer, segundo o tercer año del Bachillerato en Línea de esta Universidad deberán realizar lo siguiente:

1. Ingresa a www.ingreso.uady.mx, seleccionar la opción Bachillerato en Línea:

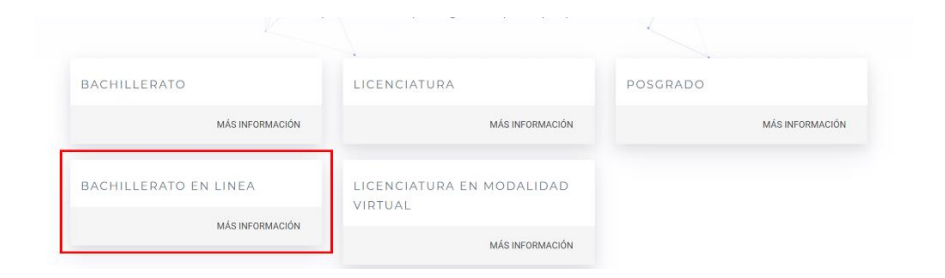

2. Posteriormente, encontrarás cada una de las etapas que debes cumplir para concluir satisfactoriamente tu proceso de ingreso. Elige la opción **Registro**:

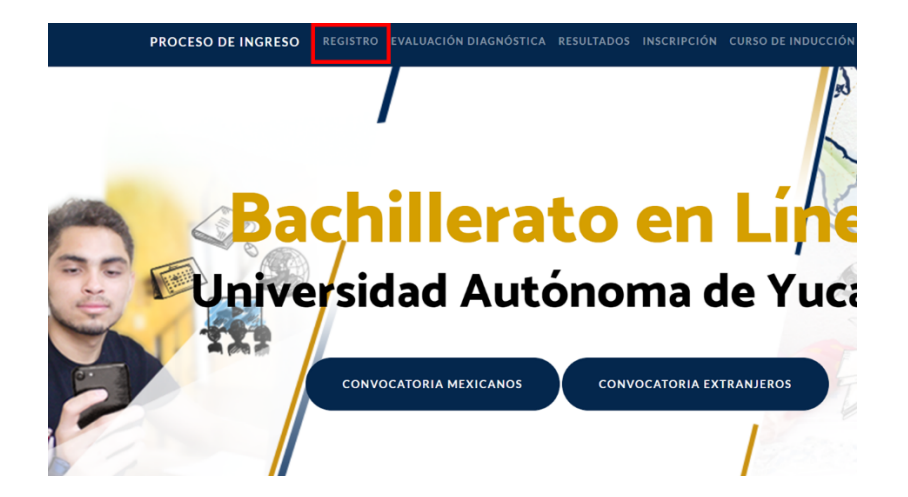

3. Ubica este apartado y elige la opción Sistema de Registro:

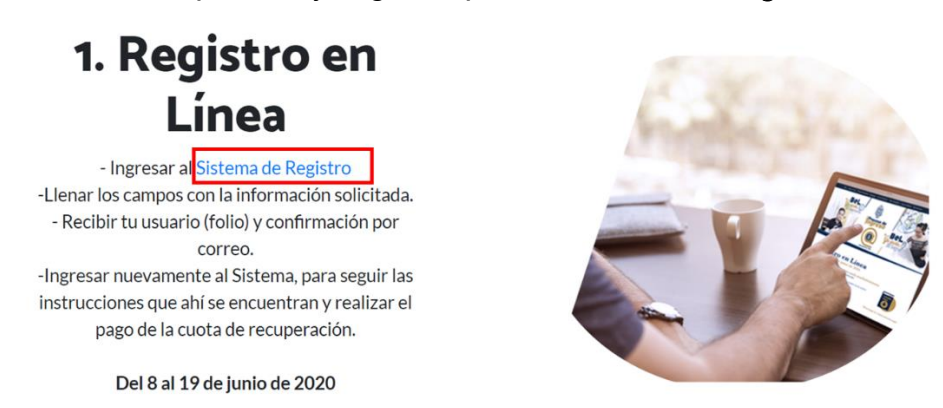

- A continuación, ingresa al Sistema de Información para el Proceso de Ingreso (SIPI). Inicia tu registro en la opción "INICIA TU REGISTRO AQUÍ", debes tener a la mano:
  - Acta de nacimiento
  - CURP
  - Un correo electrónico

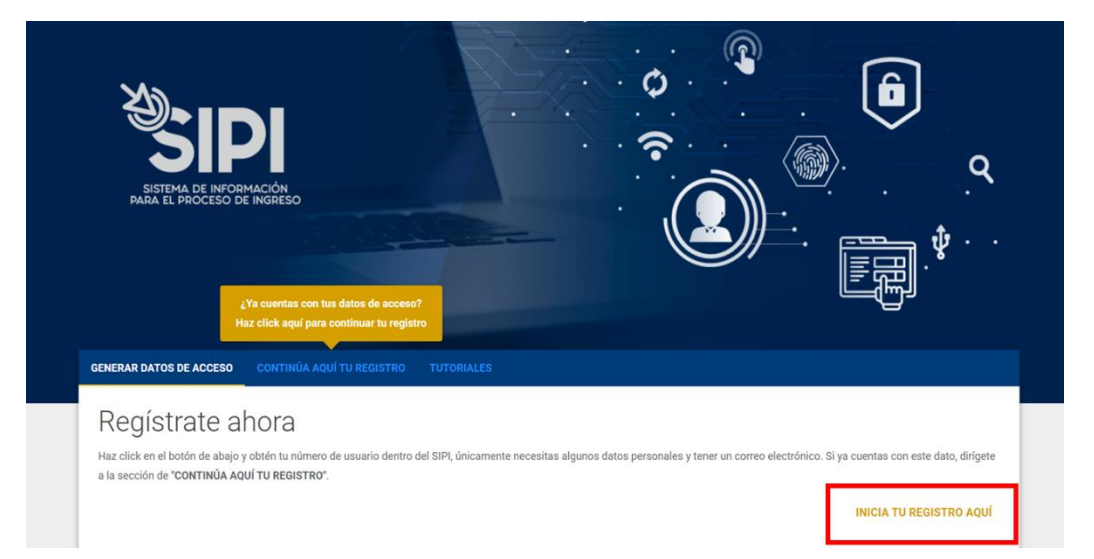

5. Elige la opción Programas virtuales, y posteriormente la opción Bachillerato en Línea:

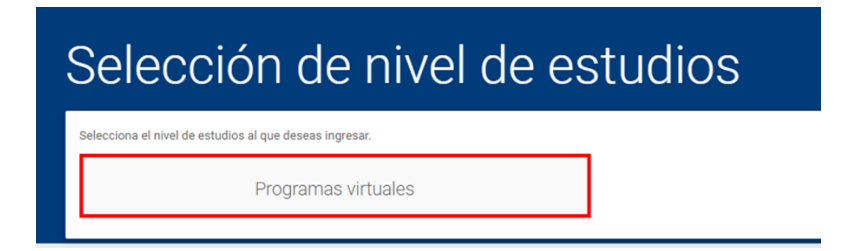

6. Registra los datos que se te solicita.

Es importante apuntar la contraseña que se generará, ya que solo tu tendrás acceso a ella.

| Registro de datos                                                           |                |                                                          |                                                                                                    |
|-----------------------------------------------------------------------------|----------------|----------------------------------------------------------|----------------------------------------------------------------------------------------------------|
| Datos personales<br>Nombre(s)                                               |                | Apellido paterno                                         | Apellido materno                                                                                     |
|                                                                             |                | Si no cuentas con este apellido, escribe X en este campo | Si no cuentas con este apellido, escribe X en este campo                                             |
| Fecha de nacimiento                                                         |                | Nacionalidad                                             | País de nacimiento                                                                                   |
| Para seleccionar una fecha, haz click en el ícono calendario (##) de arriba | o de           | Selecciona una opción •                                  | Selecciona una opción •<br>Selecciona MÉXICO si eres mexicano por nacimiento o por<br>naturalización |
| Estado de nacimiento                                                        |                | Sexo                                                     | CURP                                                                                                 |
|                                                                             | Ţ              |                                                          | Para consultar tu CURP, haz click aquí                                                               |
| Estado civil                                                                |                |                                                          |                                                                                                    |
| Selecciona una opción                                                       | *              |                                                          |                                                                                                    |
| ¿Padeces alguna enfermedad o condición de sa                                | alud que consi | deras el programa deba tener conocimiento?               |                                                                                                    |
| 0.01                                                                        |                |                                                          |                                                                                                    |

## Crea tu contraseña

Los requisitos que debe cumplir tu contraseña son:

- · Tener una extensión de al menos 8 caracteres.
- Incluir al menos una letra en mayúscula.
- Incluir al menos un número.
- · No uses espacios en blanco. En caso de utilizarlos, el sistema los eliminará.

Recuerda que es indispensable anotar tu contraseña en un lugar seguro, ya que solo tu tendrás acceso a ella.

Escribe tu contraseña

Escribe de nuevo tu contraseña

7. Después de registrarte, da clic a la opción SALIR PARA INICIAR SESIÓN:

| , tus datos han sido registrados                                                                                                    |    |
|----------------------------------------------------------------------------------------------------|----|
| A continuación te proporcionamos tu número de usuario. Este dato y tu contraseña (que generaste en el paso anterior) son necesarios cada vez que quieras iniciar sesión en el SIPI, por lo que<br>recomendamos NO COMPARTIRLOS CON NADIE y guardarlos estos datos en una ubicación segura a la que solo tú tengas acceso.                                                                                                    | te |
| Tu número de usuario es:                                                                                                    |    |
|                                                                                                    |    |
| Adicionalmente, hemos enviado a la cuenta de correo que proporcionaste una copia del número de usuario que el SIPI te asignó, además de información importante que te ayudará a finalizar<br>exitosamente esta etapa.                                                                                                    |    |
| Información importante                                                                                                    |    |
| Si no encuentras el correo con lu número de usuario en tu bandeja de entrada, te sugerimos revisar tu <b>bandeja de correo no deseado.</b><br>También te recomendamos <b>agrega</b> r la cuenta que usarnos para enviarte correos electrónicos a tu <b>lista de contactos</b> , para que de esa manera todos nuestros correos se almacenen en tu<br>bandeja de entrada y no se guarden directamente en tu bandeja de correos no deseados. |    |
| Si deseas imprimir estos datos, haz click aquí.                                                                                                    |    |
| ¿Qué debo hacer a continuación?                                                                                                    |    |
| Ahora deberás iniciar sesión con el número de usuario y tu contraseña para continuar con tu registro. Deberás ingresar tus datos de acceso en la sección "CONTINÚA AQUÍ TU REGISTRO"<br>en la página principal del SIPI.                                                                                                    |    |
|                                                                                                    | _  |
| SALIR PARA INICIAR SES                                                                                                    | ÓN |

8. Ingresa al apartado CONTINÚA TU REGISTRO AQUÍ, y accede al sistema con el usuario que se te envió al correo electrónico y la contraseña que generaste:

| ↓Ya cuentas con tus datos de acceso?<br>Haz click aquí para continuar tu registro  |                                                               |                                        |                                           |                                              |
|------------------------------------------------------------------------------------|---------------------------------------------------------------|----------------------------------------|-------------------------------------------|----------------------------------------------|
| GENERAR DATOS DE ACCESO                                                            | CONTINÚA AQUÍ TU REGISTRO                                     |                                        |                                           |                                              |
| Registrate al<br>Haz click en el botón de abajo y<br>a la sección de "CONTINÚA AQU | DOľA<br>obtén tu número de usuario dentro<br>JÍ TU REGISTRO". | del SIPI, únicamente necesitas algunos | datos personales y tener un correo electr | ónico. Si ya cuentas con este dato, dirígete |
|                                                                                    |                                                               |                                        |                                           | INICIA TU REGISTRO AQUÍ                      |

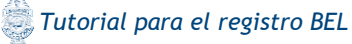

## Accede al sistema

| Accede al sistema                                                                                                    |  |
|----------------------------------------------------------------------------------------------------|--|
| ¿Ya has generado tus datos de acceso? Puedes iniciar sesión en el SIPI ya sea con el número de usuario que obtuviste al finalizar el registro de tus datos o con el correo electrónico que proporcionaste. |  |
| Número de usuario o correo electrónico                                                                                                    |  |
| 490300575                                                                                                    |  |
| Contraseña                                                                                                    |  |
|                                                                                                    |  |
| ¿Eres un robot?                                                                                                    |  |
| No soy un robot                                                                                                    |  |
| INICIAR SESIÓN                                                                                                    |  |

9. Ahora, deberás responder el CUESTIONARIO DE CONTEXTO. Recuerda que las preguntas del cuestionario únicamente tienen fines estadísticos.

| DATOS GENERALES                   |   |
|-----------------------------------|---|
| ¿Tienes hijos?                    |   |
| Selecciona una respuesta          | • |
| : Pap guilán (se) vivue on energ? |   |
| Selecciona una respuesta          | • |
|                                   |   |
| REDES SOCIALES                    |   |
| ¿Tienes cuenta de Facebook?       |   |
| Selecciona una respuesta          | • |
| Tiones quanta da Twitter?         |   |
| Ziteles cuella de l'Willer:       |   |

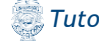

10. Carga tu fotografía. Consulta la convocatoria para revisar las especificaciones o accede al tutorial que se encuentra en la sección de Tutoriales del SIPI:

| Carga de fotografía                                                                                                    |
|----------------------------------------------------------------------------------------------------|
| Antes de continuar con la carga de tu fotografía te recomendamos observar el siguiente tutorial, el cual pretende ser una guía para orientarte en la actividad que estás a punto de realizar. Una vez que tengas claro lo que tienes qué hacer, haz click en el botón CONTINUAR PARA CARGAR TU FOTOGRAFÍA. |
| Microsoft Paint                                                                                                    |
| VER TUTORIAL                                                                                                    |
| CONTINUAR PARA CARGAR TU FOTOGRAFÍA                                                                                                    |

11. Después de realizar la carga de fotografía, responde la encuesta de satisfacción:

| tes de continuar, necesitamos que nos contestes unas sencillas preguntas para medir tu nivel de satisfacción con el sistema y de esa manera poder mejorar en los siguientes procesos |   |
|----------------------------------------------------------------------------------------------------|---|
| or favor indícanos cómo te sientes respecto de:                                                                                                    |   |
| 1. La claridad de las instrucciones para realizar el registro:                                                                                                    |   |
| Selecciona una opción                                                                                                    | - |
|                                                                                                    |   |
| 2. La información solicitada durante el registro:                                                                                                    |   |
| Selecciona una opción                                                                                                    | * |
|                                                                                                    |   |
| 3. El tiempo invertido en el registro en línea:                                                                                                    |   |
| Selecciona una opción                                                                                                    | * |
|                                                                                                    |   |
| 4. La claridad de las instrucciones cuando caroaste tu foto:                                                                                                    |   |
|                                                                                                    |   |

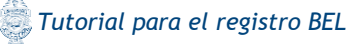

12. Finalmente, elige la forma de pago que vas a realizar, y genera la tu ficha de pago.

Recuerda consultar el día y horario límite de pago ya que de efectuar el pago fuera de la fecha establecida no podrás continuar con el proceso de ingreso.

| Proceso de Ingreso. Para eso te ofrecemos dos opciones para realizar tu pago: |
|-------------------------------------------------------------------------------|
| En línea                                                                      |
| Paga con tarjeta de débito o crédito a través del sistema de pagos en línea.  |
| REALIZA TU PAGO EN LÍNEA                                                      |
| F                                                                             |

- Si eliges pagar en sucursal, deberás descargar tu ficha de pago y acudir al banco. La hora límite para el pago en línea es a las 15:00 horas y para el pago en sucursal (ventanilla o cajero inteligente) es a las 23:50 horas.
- Si eliges pagar en línea, es necesario conservar el comprobante que llega al correo electrónico.
- 13. Después de realizar el pago, es necesario guardar una captura o fotografía del comprobante de pago ya que te será de utilidad para presentar la evaluación diagnóstica.
- 14. Posterior a la realización de estos pasos, deberás mantenerte al pendiente del correo electrónico que proporcionaste para recibir las siguientes indicaciones y presentar la evaluación diagnóstica.

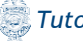